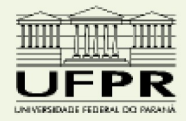

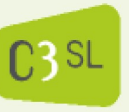

Centro de Computação Científica e Software Livre

# Manual de Instalação LINUX EDUCACIONAL versão 4.0

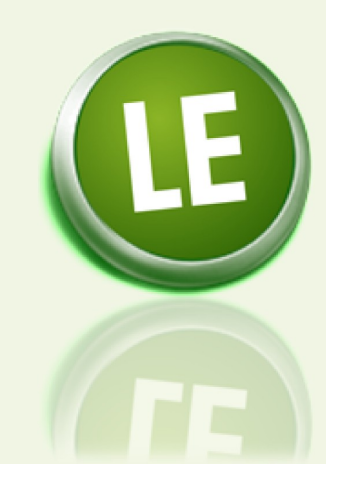

12 de maio de 2011

# **O** ambiente Linux Educacional

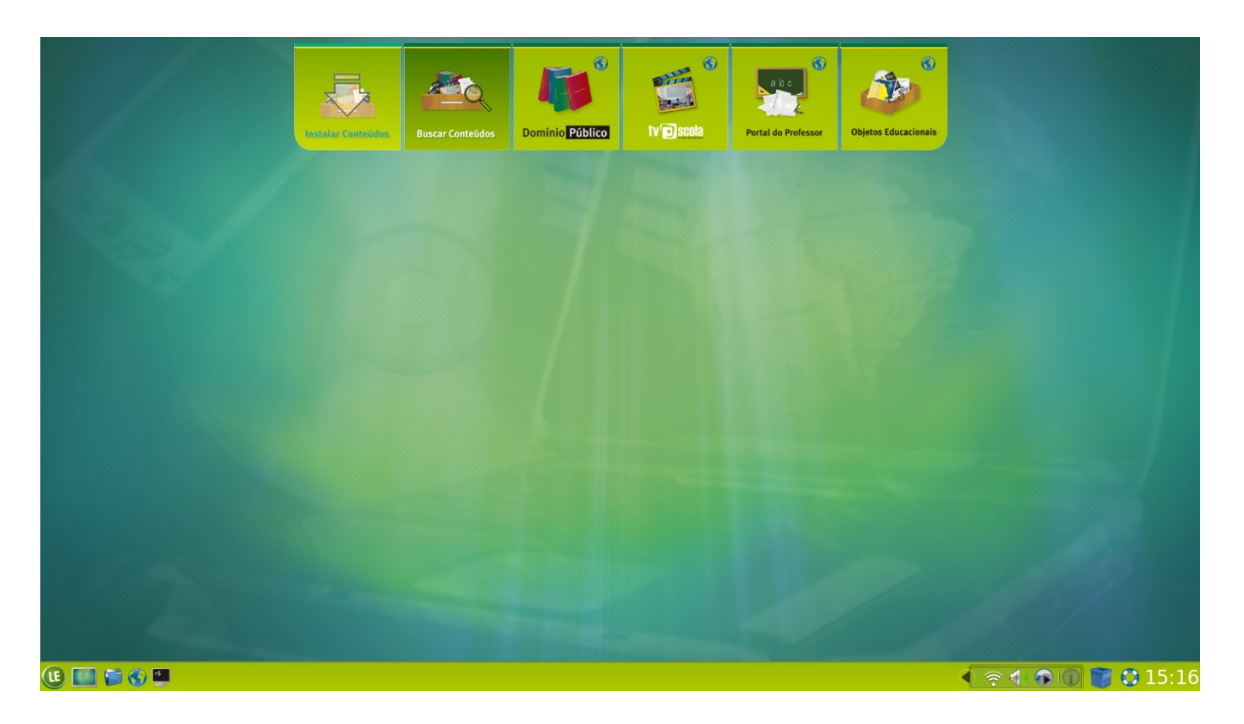

O LE 4.0 foi projetado para oferecer aos seus usuários um Ambiente agradável e de fácil utilização. Com esse intuito, o Ambiente oferece uma série de recursos de interface e aplicativos novos.

# Componentes:

# Edubar

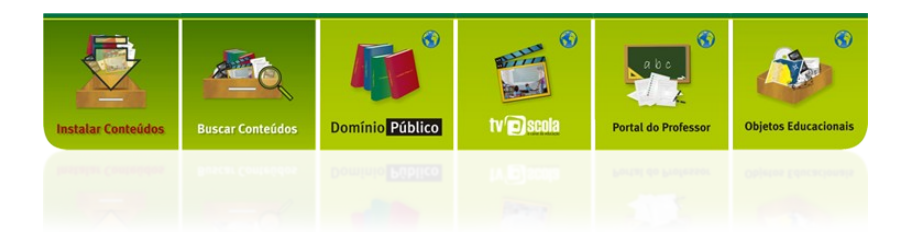

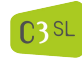

Centro de Computação Científica e Software Livre

Pág. 2/37

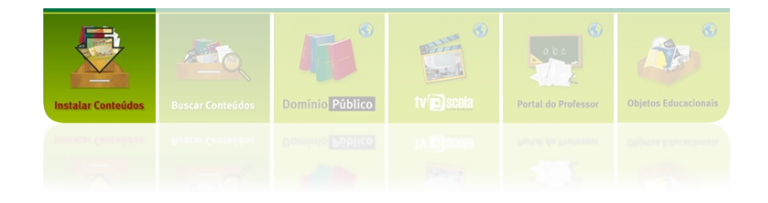

#### Instalar Conteúdos

está acessível localmente.

Descrição: Instalar conteúdos do MEC na área local
 Ativação: Posicione o cursor sobre o ícone, clique com o botão esquerdo do mouse.
 Condições de disponibilidade: Disponível quando o conteúdo do MEC ou uma parte dele não

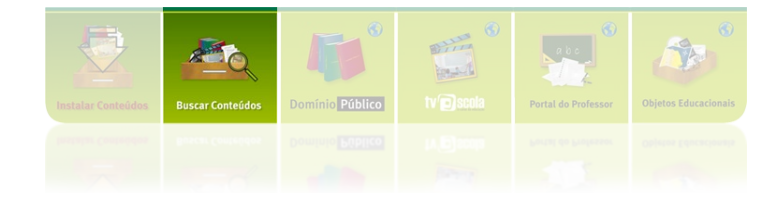

# **Buscar Conteúdos**

Descrição: Buscar conteúdos do MEC instalados localmente

Ativação: Posicione o cursor sobre o ícone, clique com o botão esquerdo do mouse.

**Condições de disponibilidade:** Disponível quando o conteúdo do MEC ou uma parte dele está instalado localmente.

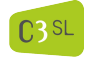

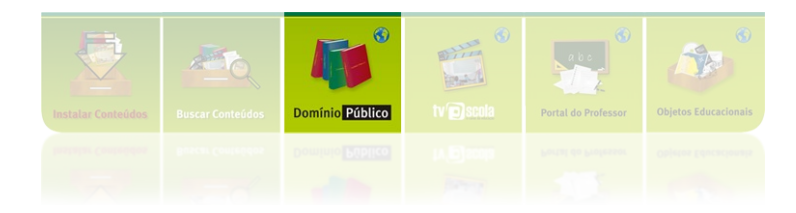

# Domínio Público

**Descrição:** *Site* do projeto Domínio Público **Ativação:** Posicione o cursor sobre o ícone, clique com o botão esquerdo do mouse **Condições de disponibilidade:** Sempre disponível.

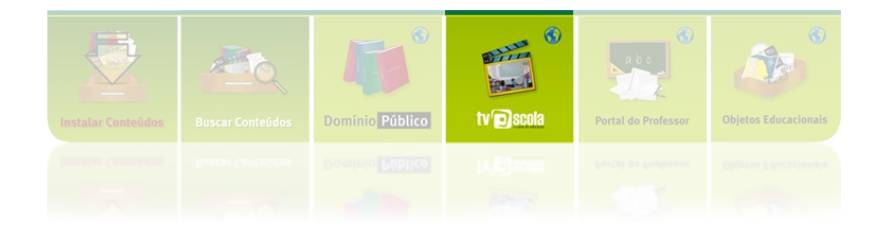

# **TV Escola**

**Descrição:** *Site* do projeto TV Escola **Ativação:** Posicione o cursor sobre o ícone, clique com o botão esquerdo do mouse. **Condições de disponibilidade:** Sempre disponível.

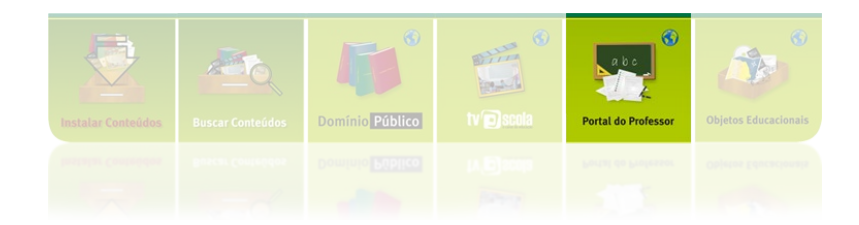

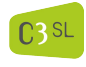

Centro de Computação Científica e Software Livre

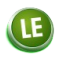

# Portal do Professor

**Descrição:** Portal do professor **Ativação:** Posicione o cursor sobre o ícone, clique com o botão esquerdo do mouse. **Condições de disponibilidade:** Sempre disponível .

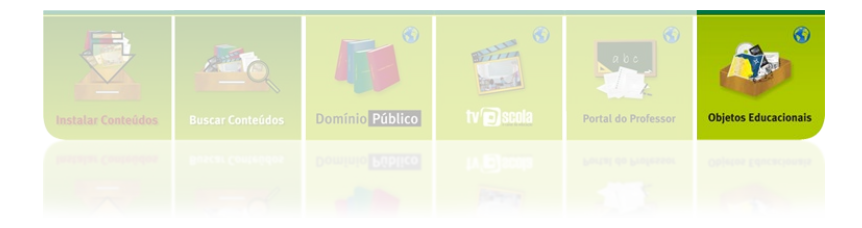

# Banco Internacional de Objetos Educacionais

**Descrição:** *Site* do Banco Internacional de Objetos Educacionais **Ativação:** Posicione o cursor sobre o ícone, clique com o botão esquerdo do mouse. **Condições de disponibilidade:** Sempre disponível.

# **Barra Inferior**

🕒 🕑 📬 🛄

16:42 📷 🔹 🕯 ا

A Barra Inferior proporciona "atalhos" para algumas ferramentas úteis do LE, além conter o Menu LE, que garante acesso a todo o potencial do Ambiente.

Os diversos ícones da Barra inferior são descritos a seguir:

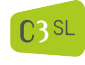

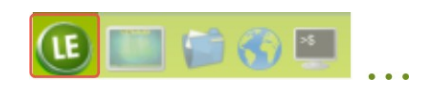

**Descrição:** Menu de acesso às possibilidades do sistema (Aplicativos, Executar comando, alterar usuário, Bloquear tela, Encerrar sessão, Reiniciar, Desligar)

**Ativação:** Posicione o cursor sobre o ícone, clique com o botão esquerdo do *mouse*. Movimente o *mouse* de forma a varrer as opções do menu com o cursor e pare quando tiver selecionado a de seu interesse.

Condições de disponibilidade: Disponível durante toda a sessão do usuário no Sistema (LE).

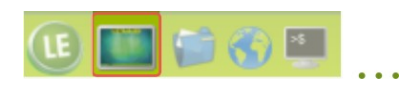

**Descrição:** Proporciona acesso à área de trabalho. Com este intuito, minimiza janelas de aplicações abertas, que passam a ficar acessíveis a partir da barra inferior, deixando a área de trabalho limpa.

Ativação: Posicione o cursor sobre o ícone, clique com o botão esquerdo do *mouse*. Condições de disponibilidade: Disponível durante toda a sessão do usuário no Sistema (LE).

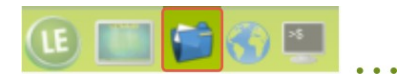

**Descrição:** Proporciona acesso à pasta do usuário (Minha pasta), abrindo uma janela para a visualização do conteúdo salvo pelo usuário. O diretório "Minha pasta" contém o diretório "Área de trabalho", além de outros diretórios e arquivos eventualmente salvos por outros usuários (alunos, professores, funcionários) em sessões com mesmo nome de usuário (aluno1, aluno2, aluno3, professor).

Ativação: Posicione o cursor sobre o ícone, clique com o botão esquerdo do *mouse*. Condições de disponibilidade: Disponível durante toda a sessão do usuário no Sistema (LE).

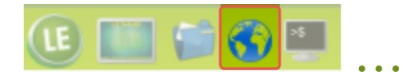

**Descrição:** Proporciona acesso à Internet, abrindo uma sessão do Navegador Mozilla Firefox. **Ativação:** Posicione o cursor sobre o ícone, clique com o botão esquerdo do *mouse*.

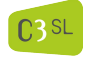

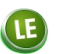

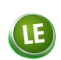

Condições de disponibilidade: Disponível durante toda a sessão do usuário no Sistema (LE).

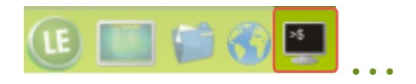

**Descrição:** Proporciona acesso ao sistema via linguagem de comandos. O sistema abre uma janela exibindo o *prompt.* Digite o comando do seu interesse e tecle Enter.

Ativação: Posicione o cursor sobre o ícone, clique com o botão esquerdo do mouse.

Condições de disponibilidade: Disponível durante toda a sessão do usuário no Sistema (LE).

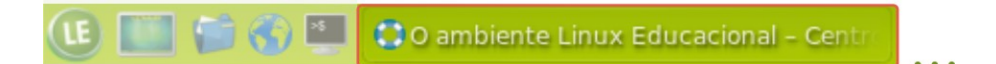

**Descrição:** Esta barra, com um ícone e uma identificação ao lado, corresponde a uma janela "minimizada", proporcionando acesso à sessão da aplicação em andamento.

Ativação: Posicione o cursor em cima de qualquer ponto da barrinha em questão, clique com o botão esquerdo do *mouse*.

Condições de disponibilidade: Disponível durante toda a sessão do usuário no Sistema (LE).

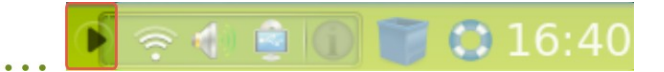

Descrição: Exibe os ícones ocultos.

**Ativação:** Posicione o cursor em cima da seta, clique com o botão esquerdo do *mouse*. **Condições de disponibilidade:** Disponível sempre que houver ícones ocultos.

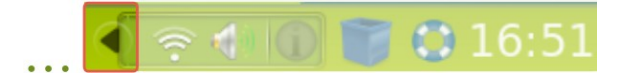

Descrição: Oculta alguns dos ícones visíveis.

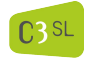

**Ativação:** Posicione o cursor em cima da seta, clique com o botão esquerdo do *mouse*. **Condições de disponibilidade:** Disponível sempre que houver ícones que possam ser cobertos.

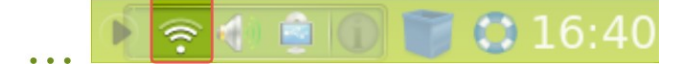

**Descrição:** Proporciona informação sobre as conexões de rede, em particular sobre a rede sem fio.

**Ativação:** Posicione o cursor sobre o ícone, clique com o botão esquerdo do *mouse*. **Condições de disponibilidade:** Disponível durante toda a sessão do usuário no Sistema (LE).

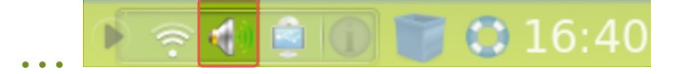

**Descrição:** Exibe o percentual de volume ativo. Permite aumentar ou diminuir o volume de áudio. Movimente o *mouse* de forma que o cursor fique sobre o "botão" da caixa de rádio, levando o botão até a posição desejada e soltando o mouse em seguida, e para desativar o som clique sobre o quadradinho correspondente à opção "Mudo".

**Ativação:** Posicione o cursor sobre o ícone, clique com o botão esquerdo ou direito do *mouse*. **Condições de disponibilidade:** Disponível durante toda a sessão do usuário no Sistema (LE).

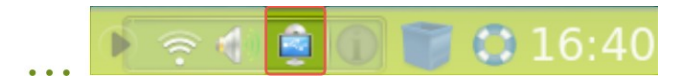

**Descrição:** Exibe informação sobre os dispositivos secundários conectados. **Ativação:** Posicione o cursor sobre o ícone, clique com o botão esquerdo do *mouse*. **Condições de disponibilidade:** Disponível durante toda a sessão do usuário no Sistema (LE).

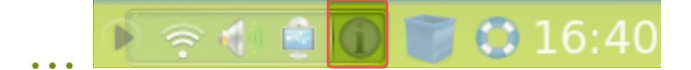

C3 SL

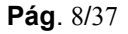

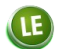

**Descrição:** Exibe observações do Sistema sobre as tarefas executadas pelo usuário. **Ativação:** Posicione o cursor sobre a seta, clique com o botão esquerdo do *mouse*. **Condições de disponibilidade:** Disponível durante toda a sessão do usuário no Sistema (LE).

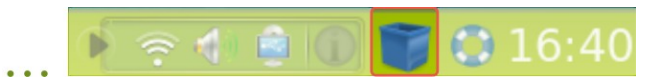

Descrição: Exibe o conteúdo da lixeira.

**Ativação:** Posicione o cursor em cima da seta, clique com o botão esquerdo ou direito do *mouse*. **Condições de disponibilidade:** Disponível durante toda a sessão do usuário no Sistema (LE).

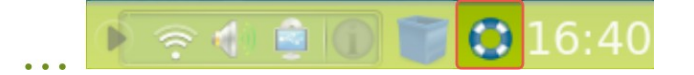

Descrição: Exibe a documentação de auxílio ao usuário do Sistema (LE).
Ativação: Posicione o cursor sobre o ícone, clique com o botão esquerdo do *mouse*.
Condições de disponibilidade: Disponível durante toda a sessão do usuário no Sistema (LE).

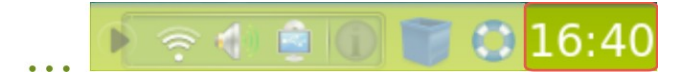

Descrição: Exibe o horário e data atual.

**Ativação:** Posicione o cursor sobre a hora e em seguida, será exibida na tela a data, dia da semana e ano. Ao clicar com o botão esquerdo do mouse, é exibido o calendário, que para fechá-lo, basta repetir a ação.

Condições de disponibilidade: Disponível durante toda a sessão do usuário no Sistema (LE).

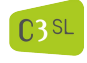

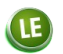

Menu LE

E

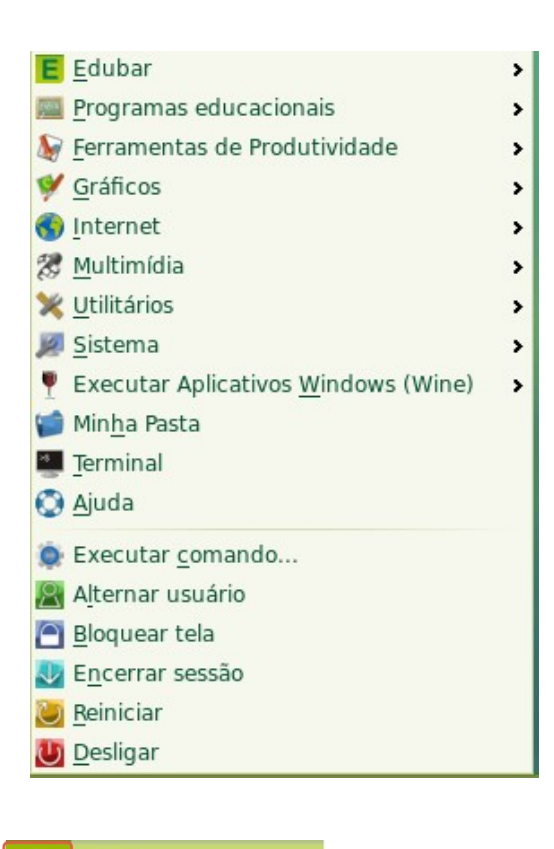

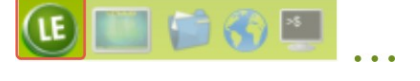

Situado à esquerda na Barra Inferior, o Menu LE permite o acesso a todos os aplicativos e ações disponíveis no Sistema.

# Como selecionar uma opção do Menu LE

- 1. Posicione o cursor sobre o botão LE disposto na barra inferior;
- 2. Dê um clique com o botão esquerdo do *mouse*, e o Sistema abrirá o Menu, exibindo uma lista de opções precedidas de ícones;
- 3. Movimente o *mouse* de forma a varrer as opções do menu com o cursor e pare quando ele estiver marcando a opção do seu interesse;
- 4. Clique com o botão esquerdo do mouse para que a opção desejada seja acionada.

# **Opções do Menu LE**

# Edubar

Descrição: Permite o acesso aos recursos da Edubar.

**Ativação:** Selecione a opção "Edubar" e o Sistema exibirá o conjunto de recursos associados aos conteúdos educacionais do MEC, os mesmos disponíveis pela Edubar, situada no centro da parte superior da tela.

Condições de disponibilidade: Disponível durante toda a sessão do usuário no Sistema (LE).

# Programas Educacionais

Descrição: Permite o acesso aos programas de cunho educacional.

**Ativação:** Selecione "Programas Educacionais" e o Sistema exibirá uma lista de programas educacionais classificados pelos tipos de conteúdo. Basta navegar entre os sucessivos níveis e dar um novo clique com o botão esquerdo do *mouse* sobre a opção desejada.

Condições de disponibilidade: Disponível durante toda a sessão do usuário no Sistema (LE).

# Ferramentas de Produtividade

**Descrição:** Permite o acesso a programas referentes à elaboração, edição e ou visualização de textos e de outros tipos de documento de utilização frequente como apoio ao ensino e às atividades didáticas e administrativas em geral.

**Ativação:** Selecione a opção "Ferramentas de produtividade" e em seguida a opção desejada e dê um novo clique com o botão esquerdo do *mouse*.

Condições de disponibilidade: Disponível durante toda a sessão do usuário no Sistema (LE).

# Gráficos

**Descrição:** Permite o acesso a programas para a elaboração, edição e ou visualização de imagens.

**Ativação:** Selecione a opção "Ferramentas Gráficas" e o Sistema exibirá uma lista de programas disponíveis. Selecione o programa desejado e dê um novo clique com o botão esquerdo do *mouse*.

Condições de disponibilidade: Disponível durante toda a sessão do usuário no Sistema (LE).

# Internet

**Descrição:** Permite o acesso a programas para "navegação" e "bate-papo" na Internet. **Ativação:** Selecione a opção "Internet" e o Sistema exibirá uma lista de programas disponíveis; selecione a opção desejada e dê um novo clique com o botão esquerdo do *mouse*. **Condições de disponibilidade:** Disponível durante toda a sessão do usuário no Sistema (LE), se

**Condições de disponibilidade:** Disponível durante toda a sessão do usuário no Sistema (LE), se a conexão com a internet estiver disponível.

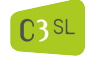

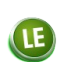

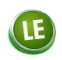

# Multimídia

**Descrição:** Permite o acesso a programas referentes à criação, à edição e à reprodução de arquivos de áudio e vídeo.

Ativação: Selecione a opção "Multimídia" e o Sistema exibirá uma lista de programas. Selecione então o programa desejado e dê um novo clique com o botão esquerdo do *mouse*.

Condições de disponibilidade: Disponível durante toda a sessão do usuário no Sistema (LE).

# Utilitários

**Descrição:** Permite o acesso a programas de uso geral (tais como programas de busca e organização de arquivos, programas de digitalização de imagens, de compactação de arquivos, calculadora, entre outros).

**Ativação:** Selecione a opção "Utilitários" e em seguida o programa desejado e dê um novo clique com o botão esquerdo do *mouse*.

Condições de disponibilidade: Disponível durante toda a sessão do usuário no Sistema (LE).

#### Sistema

**Descrição:** Permite o acesso a programas referentes à configuração do sistema (qualidade da resolução, definição de preferências pessoais, entre outros).

**Ativação:** Selecione a opção "Sistema" e em seguida o programa desejado e dê um novo clique com o botão esquerdo do *mouse*.

**Condições de disponibilidade:** Disponível durante toda a sessão do usuário no Sistema (LE), mas alguns aplicativos só estão disponíveis a alguns tipos de usuários específicos.

# Executar aplicativos Windows (Wine)

**Descrição:** Permite que sejam rodados programas específicos do Windows em ambiente Linux. **Ativação:** Selecione a opção "Executar aplicativos Windows (Wine)" e depois o programa desejado e dê um novo clique com o botão esquerdo do *mouse*.

Condições de disponibilidade: Disponível durante toda a sessão do usuário no Sistema (LE).

#### Minha Pasta

**Descrição:** Proporciona acesso à pasta do usuário (Minha pasta), abrindo uma janela para a visualização do conteúdo salvo pelo usuário. O diretório "Minha pasta" contém o diretório "Área de trabalho", além de outros diretórios e arquivos eventualmente salvos por outros usuários (alunos, professores, funcionários) em sessões abertas com mesmo nome de usuário (aluno1, aluno2, aluno3, professor).

Ativação: Selecione a opção "Minha Pasta"

Condições de disponibilidade: Disponível durante toda a sessão do usuário no Sistema (LE).

#### **Terminal**

Descrição: Assim como o ícone encontrado na barra inferior, proporciona acesso ao sistema via

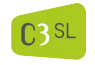

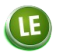

linguagem de comandos. O sistema abre uma janela exibindo o *prompt*. Digite o comando do seu interesse e tecle "Enter".

Ativação: Selecione a opção "Terminal".

Condições de disponibilidade: Disponível durante toda a sessão do usuário no Sistema (LE).

#### Ajuda

**Descrição:** Assim como o ícone encontrado na barra inferior, exibe a documentação de auxílio ao usuário do Sistema (LE).

Ativação: Selecione a opção "Ajuda".

Condições de disponibilidade: Disponível durante toda a sessão do usuário no Sistema (LE).

#### Executar Comando

**Descrição:** Exibe uma caixa de entrada onde o usuário digita um programa a ser executado. **Ativação:** Selecione a opção "Executar Comando".

Condições de disponibilidade: Disponível durante toda a sessão do usuário no Sistema (LE).

#### Alternar Usuário

**Descrição:** Permite a entrada de outro usuário no sitema, fazendo com que mais de um usuário esteja com sua sessão aberta.

Ativação: Selecione "Alternar Usuário"

Condições de disponibilidade: Disponível durante toda a sessão do usuário no Sistema (LE).

#### Bloquear Tela

**Descrição:** Inibe a ação dos comandos de teclado e *mouse* até que a senha do usuário seja digitada.

Ativação: Selecione "Bloquear Tela".

Condições de disponibilidade: Disponível durante toda a sessão do usuário no Sistema (LE).

#### Encerrar Sessão

Descrição: Encerra a sessão do usuário corrente.
Ativação: Selecione "Encerrar Sessão".
Condições de disponibilidade: Disponível durante toda a sessão do usuário no Sistema (LE).

#### Reiniciar

Descrição: Reinicia o computador.
 Ativação: Selecione "Reiniciar".
 Condições de disponibilidade: Disponível durante toda a sessão do usuário no Sistema (LE).

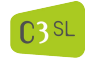

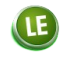

**Desligar Descrição:** Desliga o computador. **Ativação:** Selecione "Desligar" **Condições de disponibilidade:** Disponível durante toda a sessão do usuário no Sistema (LE).

# Área de trabalho

A Área de Trabalho é a imagem de fundo da tela, ou seja, é tudo o que é visualizado no espaço que vai da Edubar até a Barra Inferior, mas a expressão é utilizada para designar o espaço da tela em que as sessões dos aplicativos são abertos para que o usuário trabalhe com eles.

No LE 4.0, os arquivos salvos na pasta "Área de trabalho" não são exibidos na mesma, sendo o acesso aos arquivos proporcionado a partir de "Minha Pasta".

# Minha Pasta

Minha Pasta é o diretório a partir do qual o usuário pode criar arquivos com o material do seu interesse. O acesso a esta estrutura de arquivos é feita sob demanda, por meio da seleção das opções "Como posso ..." e "ter acesso à minha pasta", no menu LE.

A estrutura de arquivos do usuário é composta de uma série de diretórios entre os quais pode ser destacado "Área de Trabalho". Os arquivos gravados nesse diretório não são exibidos ( não ficam aparentes ) para o usuário de forma direta, sendo necessário o seu acesso a partir da "Minha pasta"

O "caminho" na estrutura de arquivos que determina a pasta do aluno, por exemplo, é exibido na parte superior direita da tela de "Minha Pasta", abaixo das barras de ferramentas, da seguinte forma:

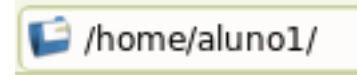

É importante chamar a atenção para o fato de que, embora este espaço seja de caráter permanente, o compartilhamento de nomes de usuário e senhas tornam esse material temporário, pois outro aluno/professor que entre posteriormente no LE utilizando a mesma identificação pode modificar e até apagar os arquivos. Sendo assim, se o aluno ou o professor quiser guardar algo de interesse especial, ele deverá fazer uma cópia de segurança desses arquivos, por exemplo, via email ou algum dispositivo USB.

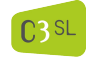

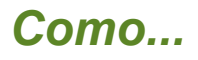

Buscar e ter acesso a conteúdos do MEC quando...

eles estão instalados de forma completa no disco local?

1. Com o cursor no ícone "**Buscar conteúdos do MEC**" da Edubar, dê um clique OU No menu LE, selecione a opção "**Buscar conteúdos do MEC**";

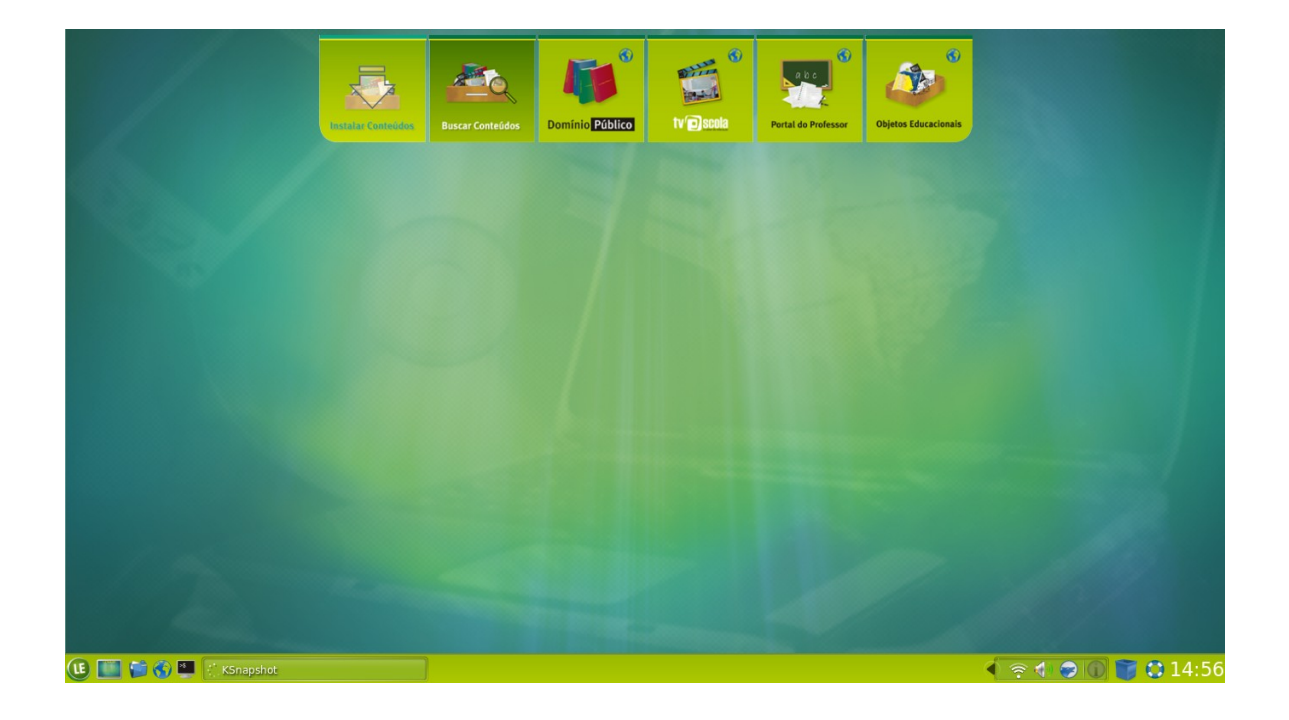

 Selecione a fonte de interesse ("Domínio Público", "TV Escola" ou "Portal do Professor"), o tipo e o formato do arquivo e digite o nome do autor e/ou o título do material. Selecione, também, se quiser, a disciplina ou o assunto de interesse. Dê um clique no botão "Buscar";

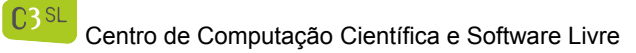

**Pág**. 15/37

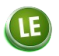

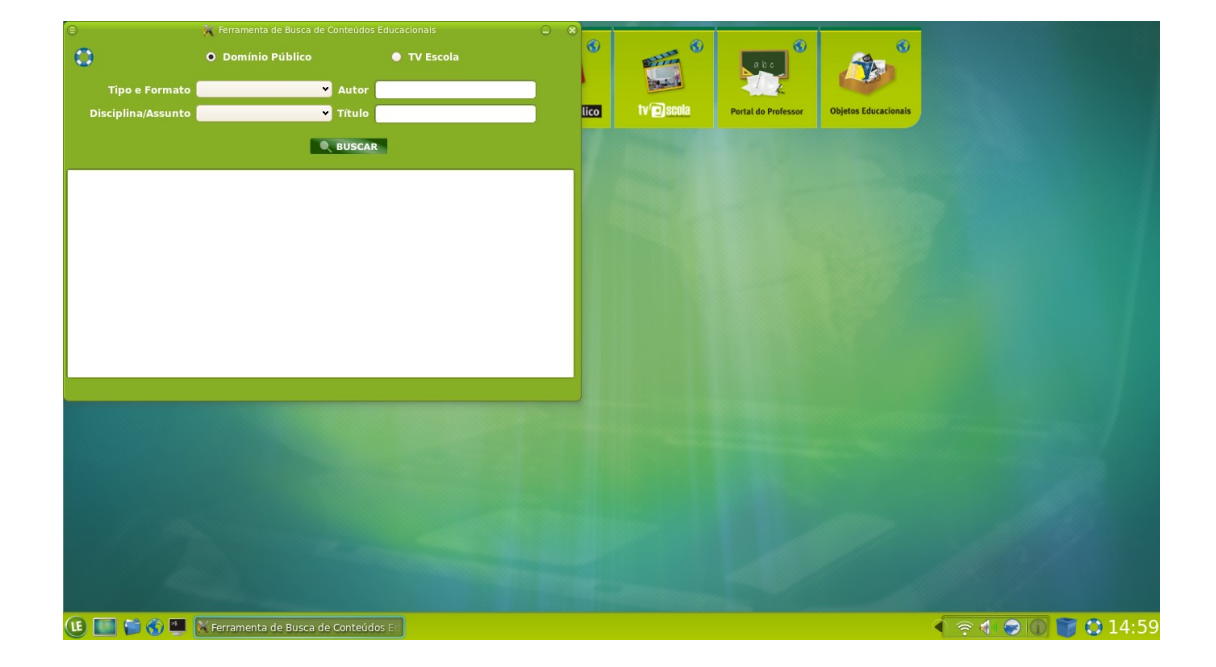

 Ao visualizar algumas linhas correspondentes aos conteúdos acessíveis localmente, selecione a linha do material desejado, por meio de clique duplo em qualquer parte da mesma. (O primeiro clique seleciona o conteúdo e o segundo efetiva a busca);

| Copina/Assunto Educação Especial Vídeo     Copina/Assunto Educação Especial Vídeo     Copina / Assunto Educação Especial Vídeo     Educação Es TV Escola Apenas Diferentes Vídeo     Educação Es TV Escola Bem Além Dos Limites Vídeo     Educação Es TV Escola Bem Além Dos Limites Vídeo     Educação Es TV Escola Bem Além Dos Limites Vídeo     Educação Es TV Escola Bem Além Dos Limites Vídeo     Educação Es TV Escola Bem Além Dos Limites Vídeo     Educação Es TV Escola Bem Além Dos Limites Vídeo     Educação Es TV Escola Bem Além Dos Limites Vídeo     Educação Es TV Escola Bem Além Dos Limites Vídeo     Educação Es TV Escola Bem Além Dos Limites Vídeo     Educação Es TV Escola Bem Além Dos Limites Vídeo     Educação Es TV Escola Bem Além Dos Limites Vídeo                                                                                                    |
|----------------------------------------------------------------------------------------------------|
| Tipo e Formato Video     Autor       Disciplina/Assunto     Educação Especial     Título       Educação Es     TV Escola     Apenas Diferentes       1     Educação Es     TV Escola       2     Educação Es     TV Escola       3     Educação Es     TV Escola       4     Educação Es     TV Escola       5     Educação Es     TV Escola       6     Curação Es     TV Escola                                                                                                    |
| Disciplina/Assunto Educação Especial → Título       Lico Venesor Objetes Educação Especial → Título       Lico Venesor Objetes Educação Especial → Título       Lico Venesor Objetes Educação Especial → Título       Lico Netado Penesor Objetes Educação Especial → Título       Lico Netado Penesor Objetes Educação Especial → Título       Lico Netado Penesor Objetes Educação Especial → Título       Lico Netado Penesor Objetes Educação Especial → Título       Lico Netado Penesor Objetes Educação Especial → Título       Lico Netado Penesor Objetes Educação Especial → Venesor Objetes Educação Especial → Social Bern Alem Dos Limites Video       Liducação Especial → Vescola Bern Alem Dos Limites Video       5     Educação Especial → TV Escola Altimo, Desejo E Açãol Video       Guidação Especial → TV Escola Bern Alem Dos Limites Video       6     Educação Especial → TV Escola Altimo, Desejo E Açãol Video |
| Legenaciasura Autor     Titulo     po e Forma       1     Educação Es     TV Escola     Apenas Diferentes     Video       2     Educação Es     TV Escola     Os Primeiros Anos     Video       3     Educação Es     TV Escola     Escola, A Primeira Aventura     Video       4     Educação Es     TV Escola     Bern Além Dos Limites     Video       5     Educação Es     TV Escola     Bern Além Dos Limites     Video       6     Educação Es     TV Escola     Bern Além Dos Limites     Video                                                                                                    |
| iciplina/Assur A     Autor     Titulo     po e Forma       1     Educação Es     TV Escola     Apenas Diferentes     Video       2     Educação Es     TV Escola     Os Primeiros Anos     Video       3     Educação Es     TV Escola     Escola, A Primeira Aventura     Video       4     Educação Es     TV Escola     Bern Além Dos Limites     Video       5     Educação Es     TV Escola     Ritmo, Desejo E Ação!     Video                                                                                                    |
| Itelina/Assul A     Autor     Titulo     po e Forma       1     Educação Es     TV Escola     Apenas Diferentes     Video       2     Educação Es     TV Escola     Os Primeiros Anos     Video       3     Educação Es     TV Escola     Escola, A Primeira Aventura     Video       4     Educação Es     TV Escola     Bem Além Dos Limites     Video       5     Educação Es     TV Escola     Ritmo, Desejo E Ação!     Video                                                                                                    |
| 1     Educação Es     TV Escola     Apenas Diferentes     Video       2     Educação Es     TV Escola     Os Primeiros Anos     Video       3     Educação Es     TV Escola     Escola, A Primeira Aventura     Video       4     Educação Es     TV Escola     Bem Além Dos Limites     Video       5     Educação Es     TV Escola     Ritmo, Desejo E Ação!     Video                                                                                                    |
| 2     Educação Es     TV Escola     Os Primeiros Anos     Video       3     Educação Es     TV Escola     Escola, A Primeira Aventura     Video       4     Educação Es     TV Escola     Bem Além Dos Limites     Video       5     Educação Es     TV Escola     Ritmo, Desejo E Açãol     Video       6     Educação Es     TV Escola     Bem Além Dos Limites     Video                                                                                                    |
| 3     Educação Es     TV Escola     Escola, A Primeira Aventura     Video       4     Educação Es     TV Escola     Bem Além Dos Limites     Video       5     Educação Es     TV Escola     Ritmo, Desejo E Açãol     Video       6     Educação Es     TV Escola     Ritmo, Desejo E Açãol     Video                                                                                                    |
| 4     Educação Es     TV Escola     Bem Além Dos Limites     Vídeo       5     Educação Es     TV Escola     Ritmo, Desejo E Ação!     Vídeo       6     Educação Es     TV Escola     Alubra Cidadão a Diferente     Vídeo                                                                                                    |
| Educação Es TV Escola Ritmo, Desejo E Ação! Video     Educação Es TV Escola Adulto Cidadão a Diferente Video                                                                                                    |
| 5 Educação Es TV Escola Adulto Cidadão e Diferente Video                                                                                                    |
| V Educação Est IV Escola Video dividado e Diference Video                                                                                                    |
| 7 Educação Es TV Escola Estimulação Intensificada Video                                                                                                    |
| 8 Educação Es TV Escola Brincar É Coisa Séria Video                                                                                                    |
|                                                                                                    |
|                                                                                                    |
|                                                                                                    |
|                                                                                                    |
|                                                                                                    |
|                                                                                                    |
|                                                                                                    |
|                                                                                                    |
|                                                                                                    |
|                                                                                                    |
| 🕕 🏢 🎲 🌑 🖳 🕅 Ferramenta de Busca de Conteúdos Er 🛛 🦿 KSnapshot                                                                                                    |

Centro de Computação Científica e Software Livre

C3SL

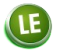

Pág. 16/37

- 4. Ao visualizar a tela de resposta, observe, na janela principal da ferramenta de busca, o conteúdo selecionado;
- 5. Se quiser gravar o material em área com acesso mais direto, pode salvar uma referência ("atalho") deste em "Minha Pasta";
- 6. Feche a janela do documento que acabou de salvar;
- 7. Repita os **passos 2** a **6** até ter salvo todos os documentos de interesse.

**Observação:** Ao selecionar e ativar um conteúdo de áudio, o programa Amarok será executado, iniciando minimizado na barra de tarefas (na barra inferior), ao lado do relógio.

# Salve o conteúdo do arquivo de texto

Se desejar salvar conteúdos textuais ativos para acesso rápido ("atalho") posterior,

- a) Dê um clique no menu "Arquivo" da barra superior e selecione a opção "Salvar como", indicando um nome para o arquivo (Note que o sistema mostra um nome em fundo verde e que você poderá substituí-lo por outro mais relacionado ao conteúdo);
- b) Dê um clique no botão "Salvar".

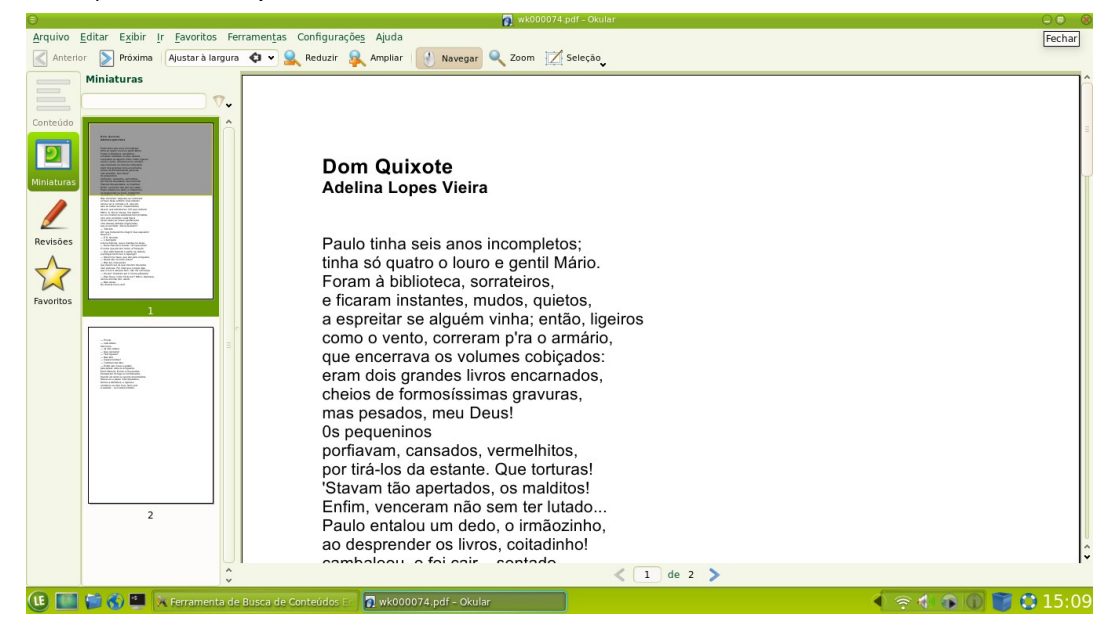

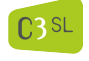

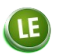

# Salve o conteúdo multimídia

Os conteúdos multimídia (imagem, som, vídeo) exigem procedimento específico associado a aplicativos específicos (VLC e Amarok).

# Salve o vídeo

a) No menu "Mídia" selecione "Salvar lista de reprodução" e o aplicativo abrirá uma tela para a entrada dos dados de identificação do arquivo a ser criado;

- b) Selecione a pasta onde quiser gravar a referência para o vídeo;
- c) Dê um clique no botão "Salvar".

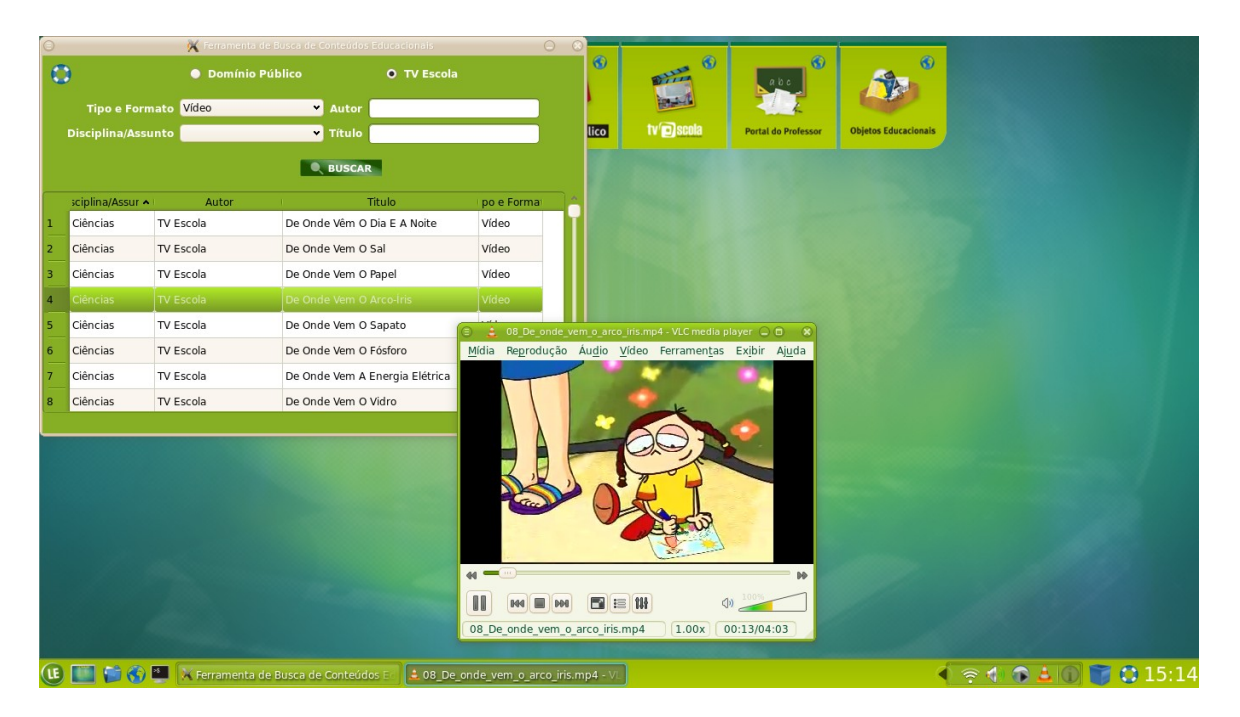

**Observações:** Estes conteúdos só poderão ser recuperados via aplicativo VLC, dentro de uma sessão do LE com o mesmo nome de usuário, por meio da sequência a seguir:

- 1. abra o menu LE;
- 2. selecione a opção "Multimídia";
- 3. selecione o aplicativo VLC;
- 4. selecione a opção "Mídia";
- 5. dê um clique no menu "Abrir";
- 6. dê um clique no tipo de material desejado;
- 7. dê clique duplo na linha do arquivo.

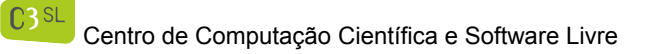

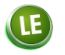

Ou com um clique duplo no local onde o arquivo foi salvo.

# Salve a música

Com o aplicativo de reprodução (AMAROK) aberto e a música em execução, abra o menu "Lista de músicas" da barra superior do aplicativo e selecione a opção "Exportar lista de músicas como...". O processo de salvar é semelhante ao de salvar o vídeo.

|                           | 🕺 farran                                                                | enta de Bussa de Conteúd               | tios Educacionais  |                    |
|---------------------------|-------------------------------------------------------------------------|----------------------------------------|--------------------|--------------------|
| O Dom                     |                                                                         |                                        |                    |                    |
|                           | ormato Som                                                              | Autor                                  |                    |                    |
|                           | ssunto                                                                  | 👻 Títul                                | 0                  |                    |
|                           |                                                                         | <b>Q</b> BUSC                          | LAR                |                    |
| sciplina/Assur 🔺          | Autor                                                                   |                                        | Titulo             | po e Forma         |
| Musica erudi              | Alberto Nepomuce                                                        | ano Alberto_Nepomu                     | seno_Serie_brasile | Som                |
| Musica erudi              | Alexandre Levy                                                          | Alexandre_Levy_                        | Werther            | Som                |
| Musica erudi              | Antonio Carlos Go                                                       | me Antonio_Carlos_C                    | .3omes_Alvorada    | Som                |
| Musica erudi              | Francisco Braga                                                         | A_paz_cortejo_pa                       | ara_coro_e_orques  | Som                |
| Musica erudi              | Glauco Velásquez                                                        | Alma minha_gen                         | itil_para_canto_e  | Som                |
| Musica erudi              | Leopoldo Miguez                                                         | Ave libertas                           |                    | Som                |
| Musica erudi              | Luciano Gallet                                                          | Batuque                                |                    | Som                |
| Musica erudi              | Luciano Gallet                                                          | Tango                                  |                    | Som                |
|                           |                                                                         |                                        |                    |                    |
|                           | 0                                                                       | al. Manufactor Lista d                 |                    | - A1               |
|                           | Ama                                                                     | OK VISUAIZAR LISLA O                   | a musicas gerramen | tas <u>C</u> omigu |
|                           |                                                                         |                                        | 4:11               |                    |
|                           | 😁 🤉                                                                     |                                        | *                  |                    |
|                           | Filtrar                                                                 | Filtrar fontes de músicas              |                    | Faixa 3            |
|                           | Músicas locais<br>Fontes locais de conteúdo<br>fontes onine de conteúdo |                                        |                    |                    |
|                           |                                                                         |                                        | -                  |                    |
|                           |                                                                         |                                        | ot                 |                    |
|                           |                                                                         | Listas                                 |                    | 22                 |
|                           |                                                                         | Vários tipos de listas de m            | iúsicas            | MM                 |
|                           |                                                                         | Arquivos<br>Navegar po disco rígido lo | ocal por conteúdo  |                    |
|                           |                                                                         |                                        |                    | As letras          |
|                           | 6                                                                       | Lista dos podcasts assina              | dos e episódios    | Faixa A            |
| Beproduzindo: Faixa 3 por |                                                                         |                                        | or Artista P       |                    |
|                           |                                                                         |                                        |                    |                    |
|                           |                                                                         |                                        |                    |                    |
|                           |                                                                         |                                        |                    |                    |
|                           |                                                                         |                                        |                    |                    |
|                           |                                                                         |                                        |                    |                    |
| ie iiii ee a              | artista 1                                                               | Desconherido - Faiya 3.                | Ama Auvilio onli   | he completo        |

**Observações:** Estes conteúdos só poderão ser recuperados via aplicativo Amarok, dentro de uma sessão do LE com o mesmo nome de usuário, por meio da sequência:

- 1. abra o menu LE;
- 2. selecione a opção "Multimídia";
- 3. selecione o aplicativo "Amarok";
- 4. selecione o menu "Amarok";
- 5. dê um clique no menu "Abrir";
- 6. dê um clique no tipo de material desejado;
- 7. dê clique duplo na linha do arquivo.

Ou com um clique duplo no local onde o arquivo foi salvo.

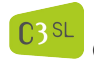

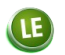

# Salve a imagem

- No menu "Arquivo" na Barra superior, selecione "Salvar como...", indicando um nome para o arquivo. (Note que o sistema mostra um nome em fundo verde e que você poderá substitui-lo por outro mais relacionado ao conteúdo);
- 2. Dê um clique no botão "Salvar".

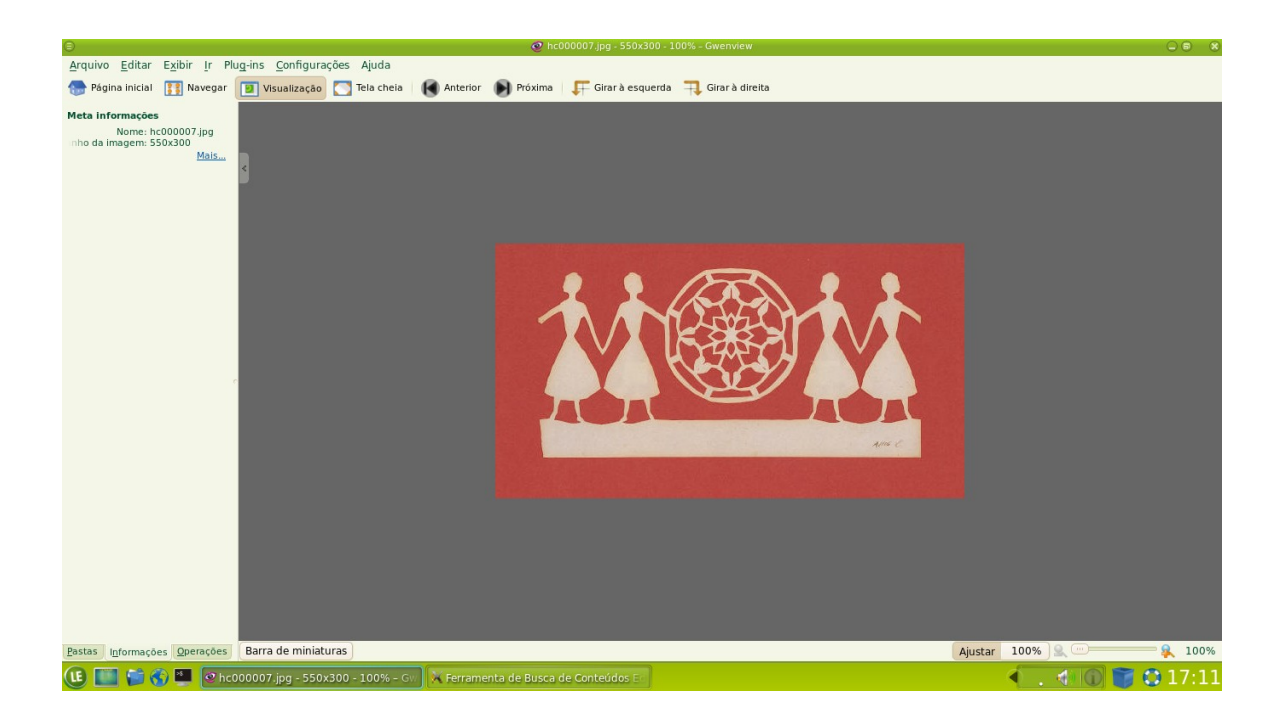

# apenas parte deles está instalado localmente?

- 1. Busque os conteúdos localmente acessíveis da mesma forma como são buscados quando eles estão instalados de forma completa no disco local;
- 2. Acesse os *sites* dos projetos Domínio Público e TV Escola, por meio de um clique nos respectivos ícones na Edubar e busque mais conteúdos diretamente nessas fontes;

# eles não estão instalados no disco local?

- 1. Acesse os *sites* dos projetos Domínio Público e TV Escola, por meio de um clique nos respectivos ícones na Edubar e busque os conteúdos diretamente nessas fontes;
- 2. Com o cursor sobre o ícone "Instalar conteúdos educacionais", da Edubar, dê um clique e

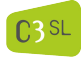

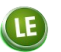

instale os conteúdos, para maior praticidade em futuras atividades.

# instalar localmente os conteúdos educacionais?

- 1. Clique no ícone "Instalar conteúdos educacionais" da Edubar ou do Menu LE, Edubar;
- 2. Digite sua senha de *login* do LE;
- 3. Visualize a tela do Synaptic (um pacote genérico de atualização que é utilizado, no LE, para fazer *download* dos conteúdos);
- Verifique se os "pacotes" visualizados são os do MEC (rótulos com sufixo "-mec");
   Observações: O quadradinho verde à esquerda de um pacote significa que ele já está instalado localmente. O quadradinho vazio indica conteúdo a ser instalado.
- 5. Em caso negativo, selecione, no menu superior da tela do Synaptic, "Pacotes do MEC";
- 6. Para selecionar um pacote específico, posicione o cursor em qualquer ponto da linha descritiva da opção escolhida e dê um clique duplo;
- 7. Na parte inferior direita da janela visualize o título do pacote;
- 8. Se for necessário, dê um clique no botão "Obter captura de tela" para visualizar a descrição do conteúdo do pacote. (caso contrário, ignore esse botão);
- 9. Para trazer para a área local todos os conteúdos, selecione todos os pacotes por meio de pressão simultânea das teclas "Ctrl" + "A";
- 10. Após selecionados os pacotes desejados, dê um clique no botão "Aplicar", na barra situada acima da lista de pacotes ;
- 11. Na tela de aviso que aparece a seguir, ignore o conteúdo e dê um clique no botão "Aplicar", no canto inferior direito;
- 12. dê um clique no botão **Fechar** ou no ícone de fechar a janela (**x**), no canto superior direito, para sair do programa de instalação de conteúdos.

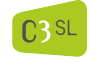

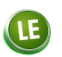

# ter acesso ao projeto de conteúdos educacionais...

# Domínio Público?

| E Edubar                                      | > | 🛓 Instalar Conteúdos Educacionais           |
|-----------------------------------------------|---|---------------------------------------------|
| Programas educacionais                        | > | 📥 Buscar Conteúdos Educacionais             |
| 🖾 E <u>x</u> tras                             | > | Portal Domínio Público                      |
| <u>F</u> erramentas de Produtividade          | > | 📹 <u>T</u> V Escola                         |
| 💚 <u>G</u> ráficos                            | > | Portal do Professor                         |
| 💮 Internet                                    | > | Banco Internacional de Objetos Educacionais |
| 😹 Multimídia                                  | > |                                             |
| 💥 Utilitários                                 | > |                                             |
| 🧾 <u>S</u> istema                             | > |                                             |
| 🥊 Executar Aplicativos <u>W</u> indows (Wine) | > |                                             |
| 🃁 Min <u>h</u> a Pasta                        |   |                                             |
| Terminal                                      |   |                                             |
| 🚫 Ajuda                                       |   |                                             |
| 🍥 Executar <u>c</u> omando                    |   |                                             |
| 🖳 Alternar usuário                            |   |                                             |
| 📔 <u>B</u> loquear tela                       |   |                                             |
| Encerrar sessão                               |   |                                             |
| 🥘 <u>R</u> einiciar                           |   |                                             |
| U <u>D</u> esligar                            |   |                                             |
| 🕒 🖬 😫 🕲 🛄                                     |   | a                                           |

- 1. Selecione "Domínio Público" no ícone da Edubar OU no Menu LE;
- 2. Navegue pelo Portal ou execute sua busca selecionando critérios específicos do material do seu interesse.

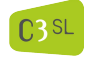

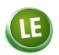

# TV Escola?

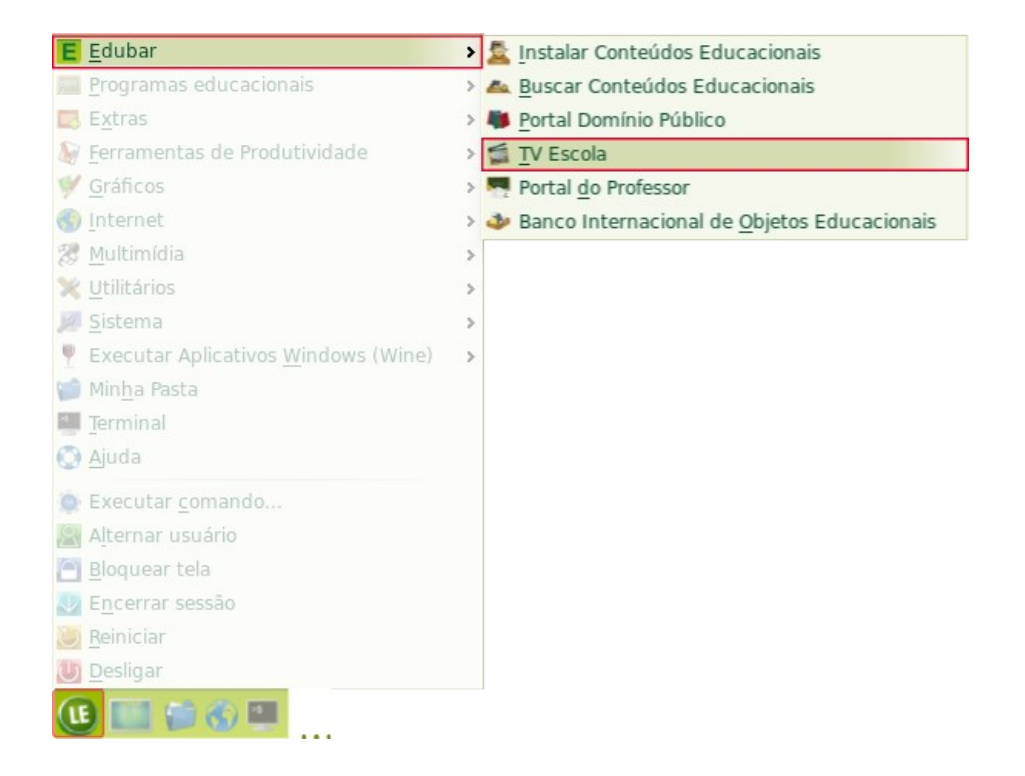

- 1. Selecione "TV Escola" no ícone da Edubar OU no Menu LE;
- 2. Navegue pelo Portal ou execute sua busca selecionando critérios específicos do material do seu interesse.

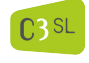

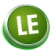

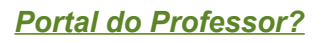

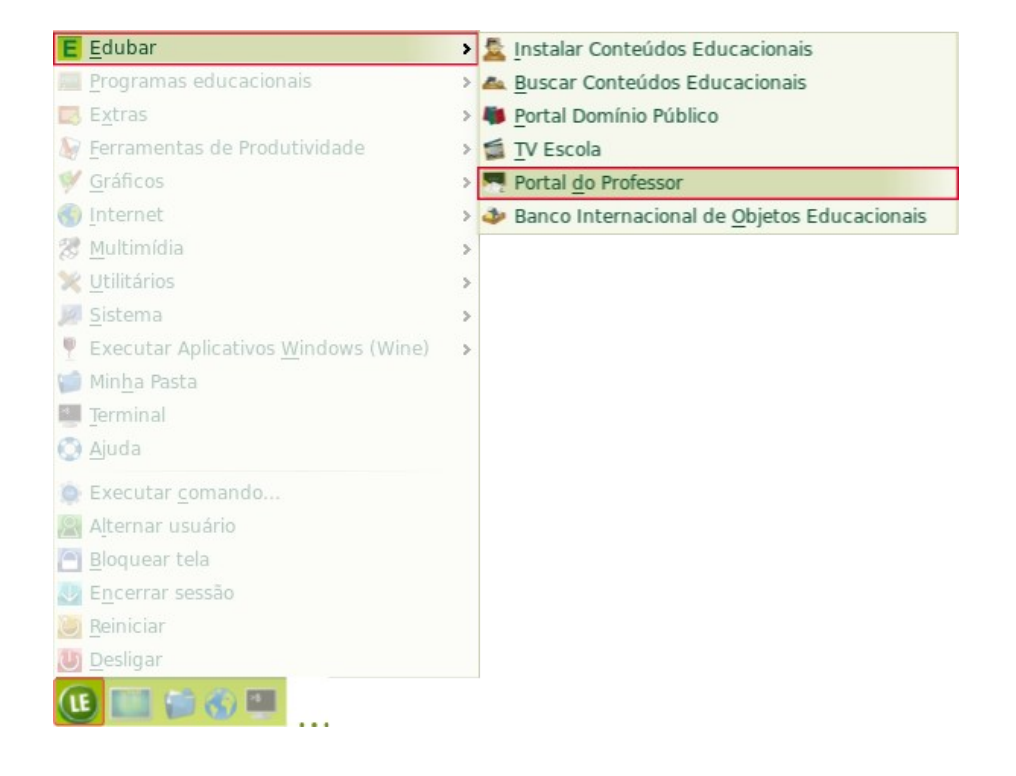

- 1. Selecione "Portal do Professor" no ícone da Edubar OU no Menu LE;
- 2. Navegue pelo Portal ou escolha um dos temas propostos na página inicial e efetue uma busca.

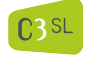

# Banco Internacional de Objetos Educacionais

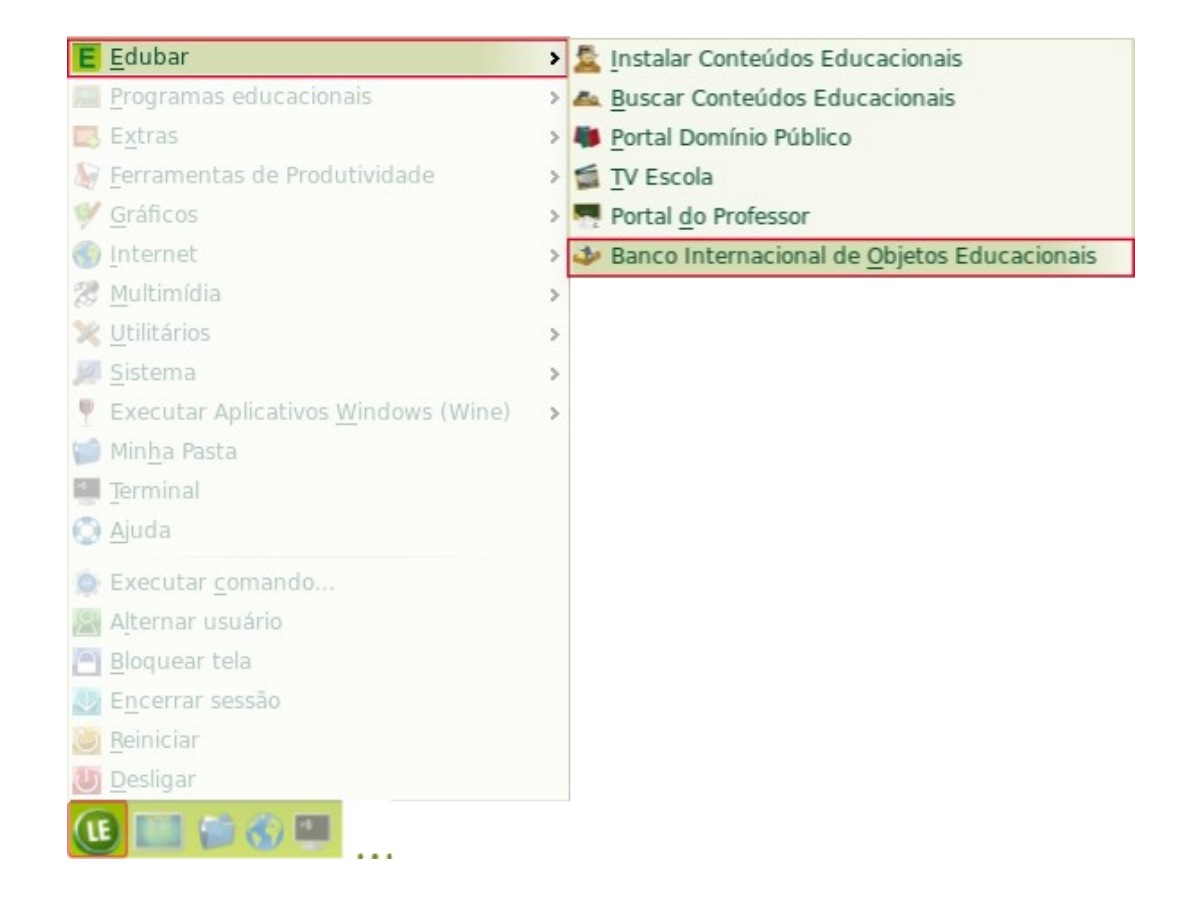

- 1. Selecione "Banco Internacional de Objetos Educacionais" no ícone da Edubar OU no Menu LE;
- 2. Navegue pelo Portal ou execute uma busca por um objeto ou coleção.

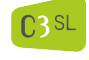

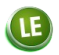

# ter acesso a programas (software) educacionais?

No Menu LE, selecione a opção "Programas educacionais" e, em seguida, selecione a área e o programa específico do seu interesse.

| E  | <u>E</u> dubar                              | > |                                                |   |
|----|---------------------------------------------|---|------------------------------------------------|---|
|    | Programas educacionais                      | > | 💥 <u>A</u> mbiente de Programação              | > |
|    | Extras                                      | > | 🥦 <u>C</u> iência                              | > |
|    | Ferramentas de Produtividade                | > | 😽 <u>F</u> ísica                               | > |
| Y  | Gráficos                                    | > | 🚳 <u>G</u> eografia                            | > |
| ٢  | Internet                                    | > | 📥 Idiomas                                      | > |
| B  | Multimídia                                  | > | 🏶 Iogos                                        | > |
| ×  | Utilitários                                 | > | <sup>x</sup> / <sub>y</sub> <u>M</u> atemática | > |
| 12 | Sistema                                     | > | 🐻 Multidisciplinar                             | > |
| Ψ  | Executar Aplicativos <u>W</u> indows (Wine) | > | <u>ष</u> Português                             | > |
| 1  | Min <u>h</u> a Pasta                        |   |                                                |   |
| 4  | Terminal                                    |   |                                                |   |
| 0  | Ajuda                                       |   |                                                |   |
| Q. | Executar <u>c</u> omando                    |   |                                                |   |
| 2  | A <u>l</u> ternar usuário                   |   |                                                |   |
|    | <u>B</u> loquear tela                       |   |                                                |   |
| V  | E <u>n</u> cerrar sessão                    |   |                                                |   |
| U  | Reiniciar                                   |   |                                                |   |
| U  | <u>D</u> esligar                            |   |                                                |   |
| LE | ) 🛄 🎁 🚯 🛄                                   |   |                                                |   |

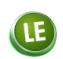

#### ter acesso às ferramentas de produtividade...

LE

No Menu LE, selecione "Ferramentas de produtividade" e em seguida o aplicativo de seu interesse.

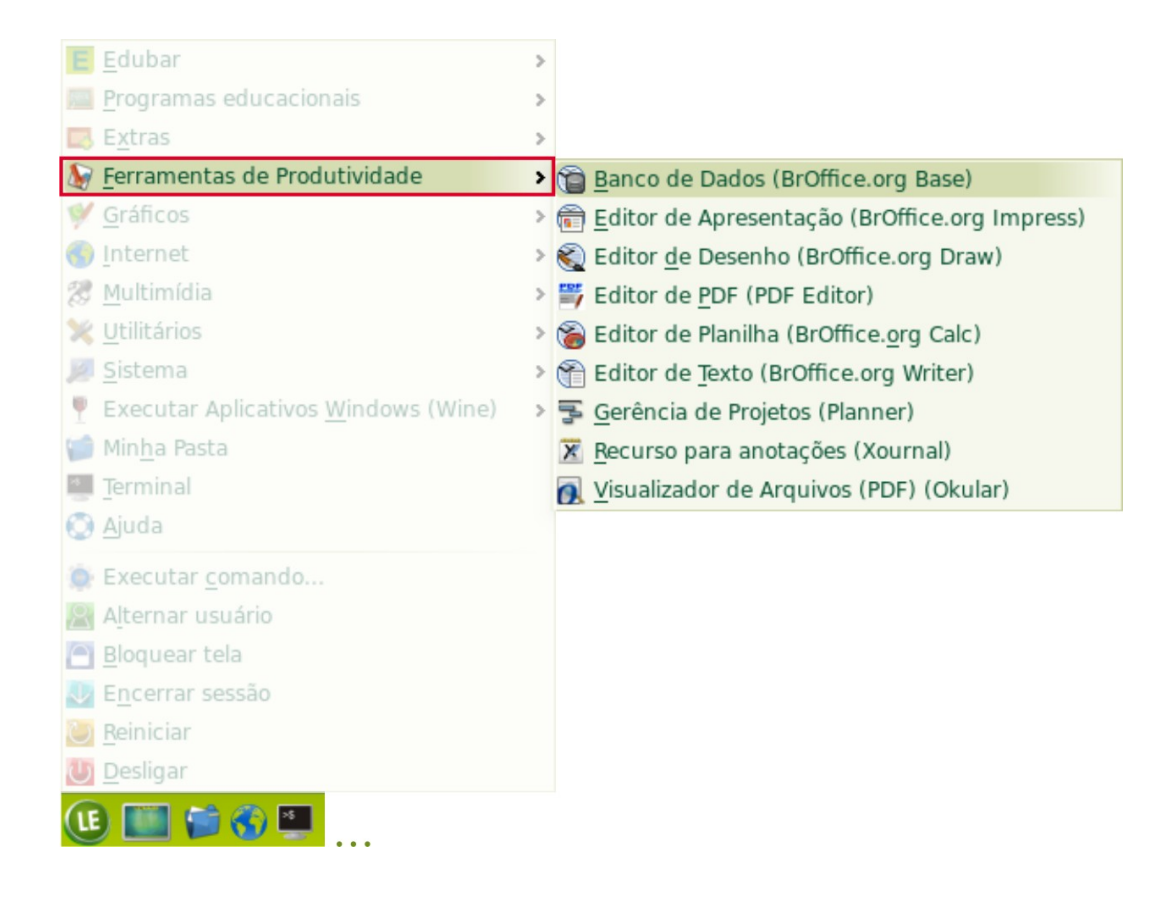

C3 SL

#### ter acesso às ferramentas gráficas...

No menu LE, selecione "Gráficos" e em seguida o programa que atender à sua necessidade de trabalho.

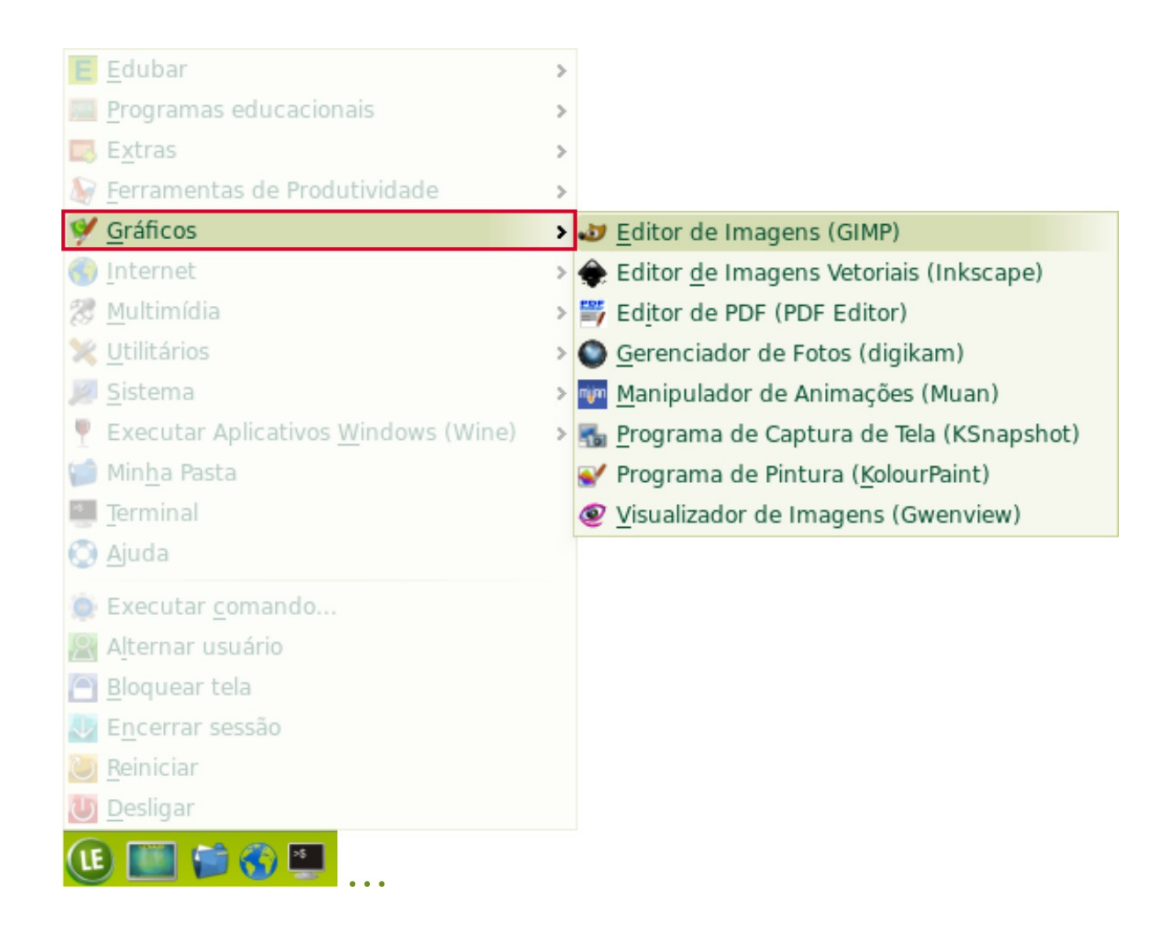

# ter acesso à Internet para...

# buscar informação num endereço específico conhecido?

- 1. No Menu LE, selecione a opção "Internet" e, em seguida, um dos navegadores disponíveis (Firefox ou Konqueror);
- 2. Digite o endereço web conhecido na caixa de texto na parte superior do navegador e efetive a busca.

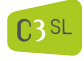

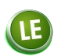

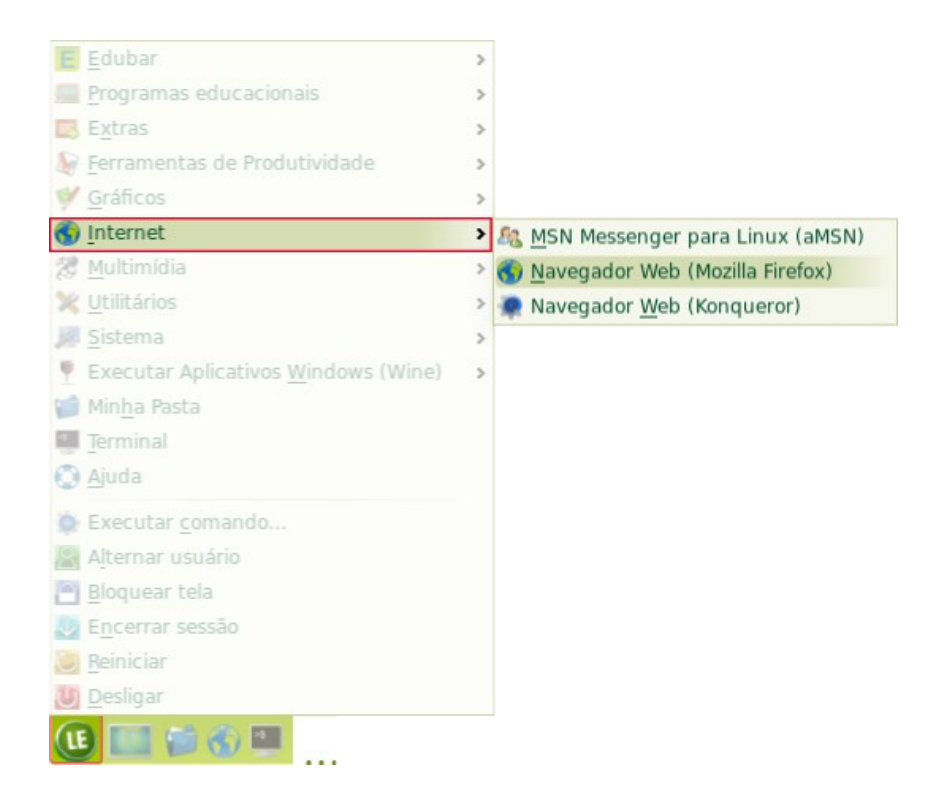

# OU

- 1. Na Barra Inferior, dê um clique no ícone do globo (que indica o navegador Firefox);
- 2. Digite o endereço web específico conhecido na caixa de texto na parte superior do navegador e efetive a busca.

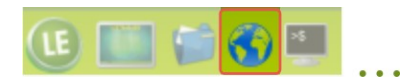

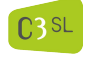

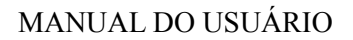

#### <u>utilizando uma ferramenta de busca...</u>

- 1. No Menu LE, selecione a opção "Internet" e, em seguida, um dos navegadores disponíveis (Firefox ou Konqueror);
- No Firefox, digite, na caixa de texto na parte superior, as palavras-chave que melhor representam o conteúdo procurado. No Konqueror, digite o endereço WEB da ferramenta de busca da sua preferência (Google, Bing, etc) e, uma vez nesta, digite as palavras-chave que melhor representam o conteúdo procurado.

#### OU

- 1. Na Barra Inferior dê um clique no ícone do globo (que indica o navegador Firefox);
- 2. Digite as palavras-chave que melhor representam o conteúdo procurado.

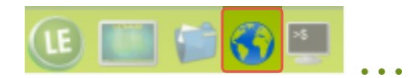

#### enviar e receber mensagens?

- 1. No Menu LE, selecione a opção "Internet" e, em seguida, um dos navegadores disponíveis (Firefox ou Konqueror);
- 2. Digite o endereço do seu servidor de email na caixa de texto na parte superior do navegador e efetive a ação.

#### OU

- 1. Na Barra Inferior, dê um clique no ícone do globo (que indica o navegador Firefox);
- 2. Digite o endereço do seu servidor de email na caixa de texto na parte superior do navegador e efetive a ação.

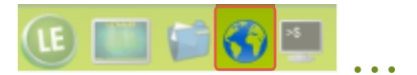

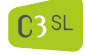

Centro de Computação Científica e Software Livre

Pág. 30/37

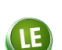

# participar de conversas em tempo real?

LE

No Menu LE, selecione a opção "Internet" e, em seguida, o programa "AMSN".

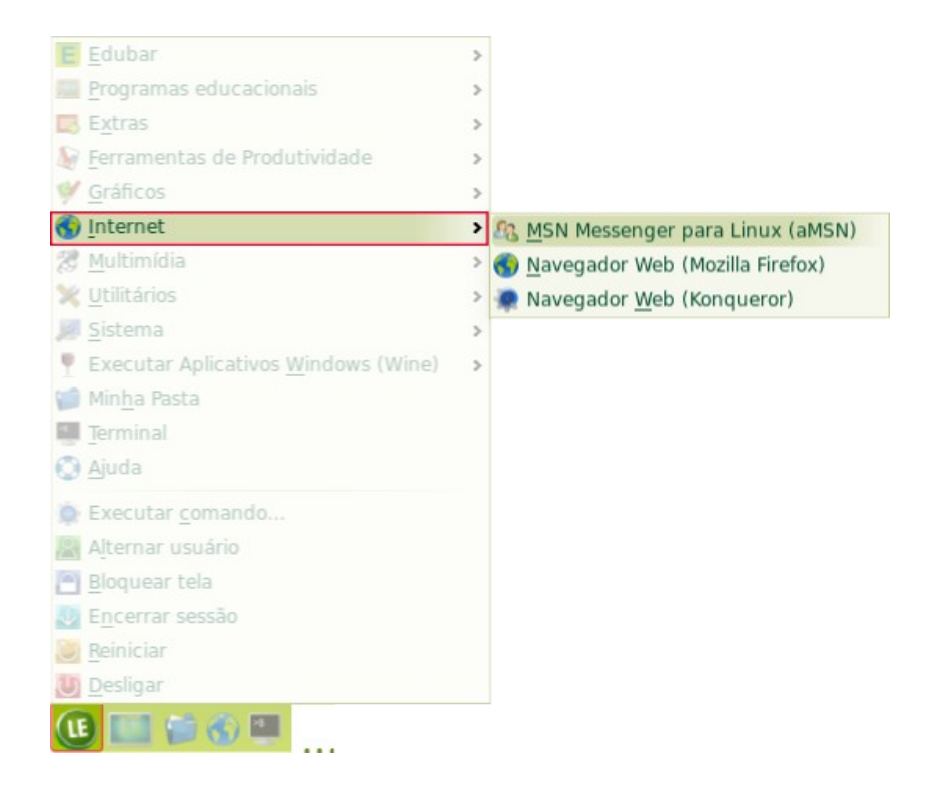

# ter acesso à ferramenta de multimídia...

No Menu LE, selecione "Multimídia" e, sem seguida, a ferramenta gráfica que atender às suas necessidades de trabalho.

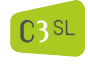

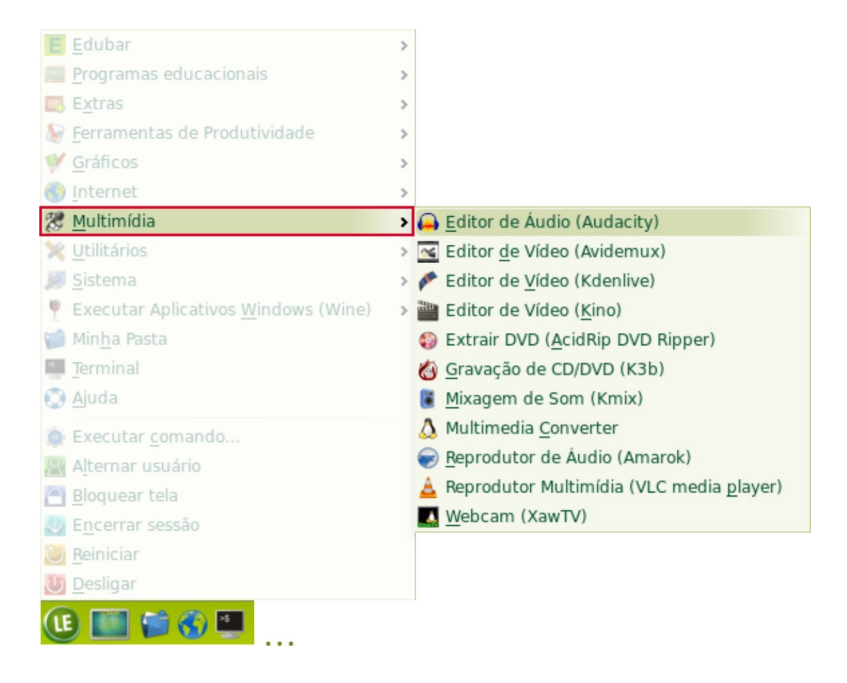

#### ter acesso aos utilitários...

LE

No Menu LE, selecione "Utilitários" e, em seguida, aquele que atender às suas necessidades de trabalho.

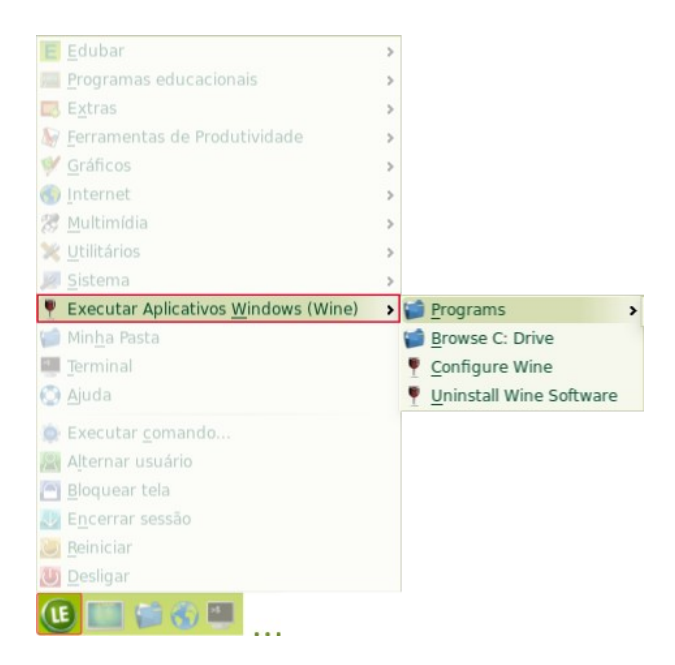

C3 SL

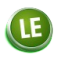

#### ter acesso à Minha Pasta?

No Menu LE, selecione "Minha Pasta" OU na Barra Inferior, dê um clique no ícone da "pastinha que dá acesso direto à "Minha Pasta".

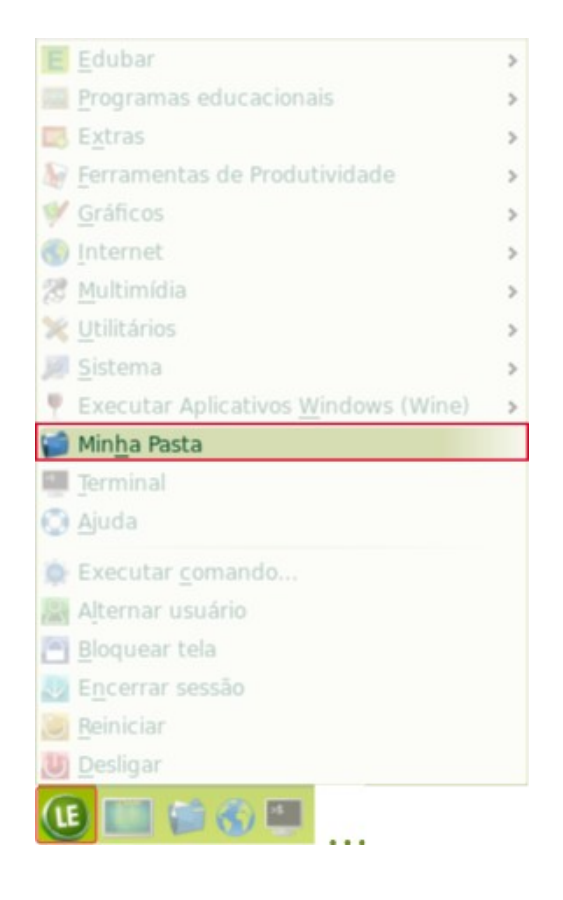

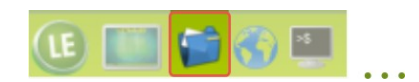

C3SL Centro de Computação Científica e Software Livre

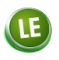

# obter Ajuda?

Para obter ajuda geral sobre o ambiente LE, dê um clique no ícone da "boia" na barra inferior OU no menu LE, selecione a opção "Ajuda";

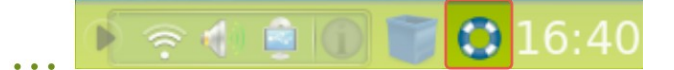

| E Edubar                                                                                                    | > |
|----------------------------------------------------------------------------------------------------|---|
| Programas educacionais                                                                                                    | > |
| 🖾 E <u>x</u> tras                                                                                                    | > |
| 🦢 <u>F</u> erramentas de Produtividade                                                                                                    | > |
| ₩ <u>G</u> ráficos                                                                                                    | > |
| 🚱 Internet                                                                                                    | > |
| 憥 <u>M</u> ultimídia                                                                                                    | > |
| 💥 Utilitários                                                                                                    | > |
| 🧾 <u>S</u> istema                                                                                                    | > |
| Executar Aplicativos <u>W</u> indows (Wine)                                                                                                    | > |
| 🃁 Min <u>h</u> a Pasta                                                                                                    |   |
|                                                                                                    |   |
| Terminal                                                                                                    |   |
| <ul> <li>Terminal</li> <li>Ajuda</li> </ul>                                                                                                    |   |
| <ul> <li>Terminal</li> <li>Ajuda</li> <li>Executar comando</li> </ul>                                                                                                    |   |
| <ul> <li>Terminal</li> <li>Ajuda</li> <li>Executar comando</li> <li>Alternar usuário</li> </ul>                                                                                      |   |
| <ul> <li>Terminal</li> <li>Ajuda</li> <li>Executar comando</li> <li>Alternar usuário</li> <li>Bloquear tela</li> </ul>                                                               |   |
| <ul> <li>Terminal</li> <li>Ajuda</li> <li>Executar comando</li> <li>Alternar usuário</li> <li>Bloquear tela</li> <li>Encerrar sessão</li> </ul>                                      |   |
| <ul> <li>Terminal</li> <li>Ajuda</li> <li>Executar comando</li> <li>Alternar usuário</li> <li>Bloquear tela</li> <li>Encerrar sessão</li> <li>Reiniciar</li> </ul>                   |   |
| <ul> <li>Terminal</li> <li>Ajuda</li> <li>Executar comando</li> <li>Alternar usuário</li> <li>Bloquear tela</li> <li>Encerrar sessão</li> <li>Reiniciar</li> <li>Desligar</li> </ul> |   |

C3SL Centro de Computação Científica e Software Livre

Para obter ajuda sobre a busca de conteúdos localmente acessíveis, clique no ícone da "boia" no canto superior esquerdo da janela da ferramenta de busca.

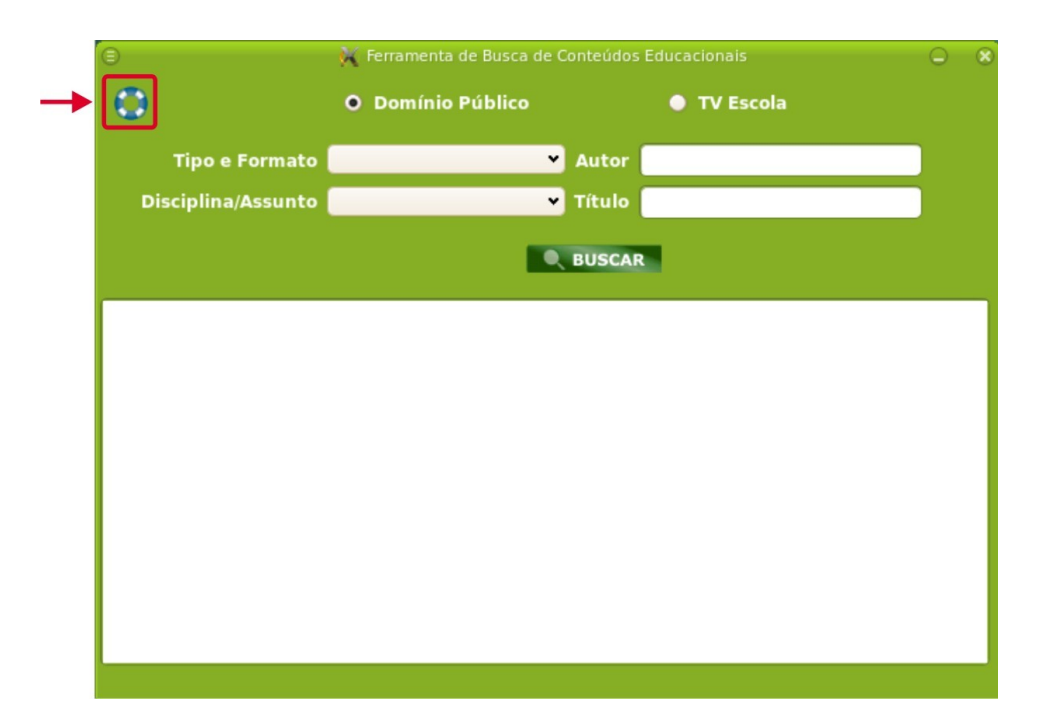

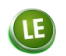

executar um comando?

No Menu LE, selecione a opção "Executar comando";

Na Barra Inferior, dê um clique no ícone da tela, que dá acesso direto ao ambiente de comandos Unix.

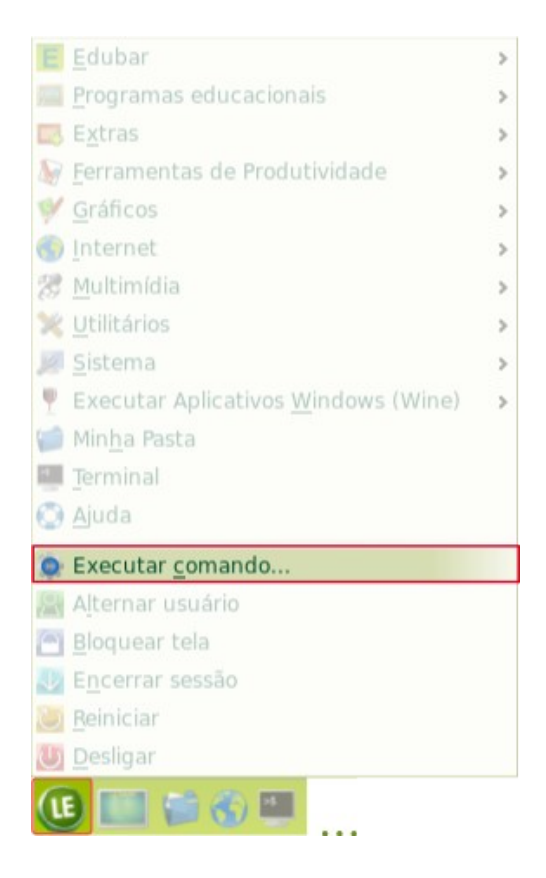

C3SL

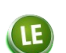

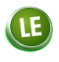

# sair do sistema (LE)?

- No Menu LE, selecione a opção de saída que melhor se adequar à situação: "Bloquear tela" (que suspende a sessão até o usuário voltar e digitar novamente a sua senha), "Encerrar sessão" (que encerra a sessão do usuário ativo sem desligar a máquina);
- 2. Reiniciar (que inicializa o Sistema) e "Desligar", que encerra a sessão e desliga a máquina.

| E <u>E</u> dubar                            | > |
|---------------------------------------------|---|
| 📠 <u>P</u> rogramas educacionais            | > |
| 🖾 Extras                                    | > |
| 📓 <u>F</u> erramentas de Produtividade      | > |
| 💜 <u>G</u> ráficos                          | > |
| 🕙 Internet                                  | > |
| 🞘 <u>M</u> ultimídia                        | > |
| 💥 Utilitários                               | > |
| 💹 <u>S</u> istema                           | > |
| Executar Aplicativos <u>W</u> indows (Wine) | > |
| 🃁 Min <u>h</u> a Pasta                      |   |
| Terminal                                    |   |
| 💮 Ajuda                                     |   |
| 🍥 Executar <u>c</u> omando                  |   |
| 😤 Alternar usuário                          |   |
| Bloquear tela                               |   |
| 💵 E <u>n</u> cerrar sessão                  |   |
| 🕘 <u>R</u> einiciar                         |   |
| U <u>D</u> esligar                          |   |
| 健 🏬 😂 🚭 🛄                                   |   |

C3SL